| Lenovo 300e not<br>holding a charge                                                                        | Only the left side USB-C port (4) charges the battery of the device. The right side USB-C port (8) will power on the device while plugged in but will not charge the battery.                                                          |
|----------------------------------------------------------------------------------------------------|----------------------------------------------------------------------------------------------------|
|                                                                                                    |                                                                                                    |
| Lenovo 300e will<br>not turn on                                                                            | If the Lenovo 300e Chromebook battery is completely drained, it will take up to 30 minutes on the charger to turn on<br>again. Plug in the charger on the left side and wait 30 minutes before attempting to use the Chromebook again. |
| Chromebook is<br>charged but the<br>screen won't come<br>on because the<br>Chromebook has<br>gone to sleep | <ul> <li>Reboot/Soft Reset</li> <li>1. Press and hold "Refresh" key (half circle above 4 - aka F3) + tap Power</li> <li>2. When your Chromebook starts up, release Refresh</li> </ul>                                                  |

| Toggle on/off                                                                         | Step 1: Find accessibility features                                                                                                    |
|---------------------------------------------------------------------------------------|----------------------------------------------------------------------------------------------------|
| accessibility                                                                         | 1. At the bottom right, select the time. Or press Alt + Shift + s                                                                                                    |
| reatures                                                                              | 2. Select Settings 🍄                                                                                                    |
| *Large cursor                                                                         | 3. At the bottom, select Advanced                                                                                                    |
| magnified screen, or<br>spoken feedback<br>may make the<br>Chromebook appear<br>to be | 4. In the "Accessibility" section, select Manage accessibility feature. Optional: To have quick access to accessibility features, turn on Always show accessibility options in the system menu. |
|                                                                                       | Step 2: Turn on or off a feature                                                                                                    |
|                                                                                       | Choose the accessibility features you'd like to use:                                                                                                    |
| malfunctioning.                                                                       | • Text-to-speech: Turn on the screen reader or Select-to-speak.                                                                                                    |
| Follow these steps                                                                    | • Display: Turn on high contrast mode or screen magnifier, or change screen resolution or text size.                                                                                            |
| to turn them off                                                                      | • Keyboard: Turn on sticky keys, <u>on-screen keyboard</u> , keyboard focus highlighting, keyboard repeat rate, or word                                                                         |
|                                                                                       | prediction. Learn how to type with your voice.                                                                                                    |
|                                                                                       | <ul> <li>Mouse and touchpad. Full of having ation buttons in tablet mode, automatic clicking, tap dragging, cursor<br/>highlighting or change the cursor's size</li> </ul>                      |
|                                                                                       | <ul> <li>Audio: Play all sounds together through all speakers or play sound on startup</li> </ul>                                                                                               |
|                                                                                       |                                                                                                    |
| Zoom "Connecting"                                                                     | Clear browsing history                                                                                                    |
| screen continues to                                                                   | 1 At the ten right of the Chrome browser click More                                                                                                    |
| spin when                                                                             | 2 Click History History                                                                                                    |
| Zoom meeting                                                                          | 3. On the left, click "Clear browsing data." A box will appear                                                                                                    |
| Zoommeeting                                                                           | 4. Click "Advanced"                                                                                                    |
|                                                                                       | 5. From the drop-down menu, select "All time"                                                                                                    |
|                                                                                       | 6. Check all the boxes                                                                                                    |
|                                                                                       | /. Click "Clear data"                                                                                                    |
|                                                                                       |                                                                                                    |

| Zoom screen is<br>black while the<br>teacher is sharing<br>their screen<br>For tips on how to<br>access Zoom or join<br>a test meeting, click<br>here<br>Students will use<br>SSO to sign in, with<br>the domain mcpsmd | <ul> <li>Level 1 - Check for Updates and Clear cache, cookies, and history <ol> <li>Click on the time at the bottom right of the Chromebook</li> <li>A window pops up. Click on the Settings cog</li> <li>Another window will pop up called Settings</li> <li>Go the bottom left and click on About Chrome OS <ul> <li>The Google Chrome OS windows opens. Check for updates.</li> </ul> </li> </ol></li></ul> <li>After any updates are finished, <u>clear cache, cookies, and history</u> for all time. Then, go back to a Zoom meeting to see if the screen is now functioning normally.</li> <li>Level 2- Hard Reset <ol> <li>Press and hold the "Esc" key and "Refresh" key (half circle above 4 - aka F3) and the "Power" button to turn on the Chromebook</li> <li>The Chromebook will boot to Developer Mode. Press "Ctrl" + "D" to turn off OS verification</li> <li>Press Enter to confirm that you wish to turn OS verification. Press the spacebar</li> <li>Press Enter to confirm that you wish to turn OS verification. Press the spacebar</li> <li>Press Enter to confirm that you wish to turn OS verification ON</li> <li>After an automatic reboot, the "Welcome!" screen will be displayed and you can complete the on screen instructions. Click the blue "Let's Go" button to continue</li> <li>Choose the Wifi network and connect</li> <li>The "Enterprise Enrollment" screen should follow. When it does login with your @mcpsmd.net account and</li> </ol> </li> |
|----------------------------------------------------------------------------------------------------|----------------------------------------------------------------------------------------------------|
|                                                                                                    | password                                                                                                    |
| Screen resolution<br>error during MAP<br>testing                                                                                                    | Press Ctrl + Alt + 0 to reset the resolution                                                                                                    |
| Date and/or Time<br>are incorrect                                                                                                    | Hard Reset<br>1. Log out of the Chromebook                                                                                                    |

| This may cause the<br>Chromebook to be<br>unable to connect to<br>WiFi                                                   | <ol> <li>Press and hold the "Esc" key and "Refresh" key (half circle above 4 - aka F3) and the "Power" button to turn on the<br/>Chromebook</li> <li>The Chromebook will boot to Developer Mode. Press "Ctrl" + "D" to turn off OS verification</li> <li>Press Enter to confirm that you wish to turn OS verification OFF</li> <li>The Chromebook restarts and prompts to re-enable verification. Press the spacebar</li> <li>Press Enter to confirm that you wish to turn OS verification ON</li> <li>After an automatic reboot, the "Welcome!" screen will be displayed and you can complete the on screen<br/>instructions. Click the blue "Let's Go" button to continue</li> <li>Choose the Wifi network and connect</li> <li>The "Enterprise Enrollment" screen should follow. When it does login with your @mcpsmd.net account and<br/>password</li> </ol> |
|----------------------------------------------------------------------------------------------------|----------------------------------------------------------------------------------------------------|
| Chromebook is<br>acting unusual or<br>slow. Trackpad is<br>hanging or clicking<br>funny. Keyboard is<br>slow or delayed. | Powerwash1. Sign out of your Chromebook2. Press and hold Ctrl + Alt + Shift + r3. Select Restart4. In the box that appears, select Powerwash Continue5. Log into the wifi6. Follow the steps that appear and sign in with your Google Account                                                                                                    |
| Issues with Zoom<br>camera or<br>microphone                                                                              | It is recommended that students use the Zoom app for the best experience. If using the web browser and the camera appears to be blocked <ol> <li>Go to mcpsmd.zoom.us</li> <li>At the top left of the URL bar, click the lock icon</li> <li>In the dropdown menu, click Site Settings</li> <li>Click the dropdown menu next to Camera or Microphone</li> <li>Select "Allow" or "Ask (default)"</li> </ol>                                                                                                    |
| Printing                                                                                                    | Print from a Chromebook Instructions                                                                                                    |

Other common issues and solutions